## Windows Live メール のデータ復旧方法

Windows Live メールは1メール1ファイルで管理されているため1通単位での復旧が可 能ですが、ファイル名が「00E0724E-000005B6.eml」のように件名ではなく任意の英数 字で保存されているため、どれがどのメールかわかりません。

そこで、バックアップデータの更新日時を参考にリストアするデータを最小限に抑えてメ ールデータの復旧を行う方法を紹介します。

1. SecureBackClient アイコンを右クリックして表示されるメニューから[リストア]を選択します。

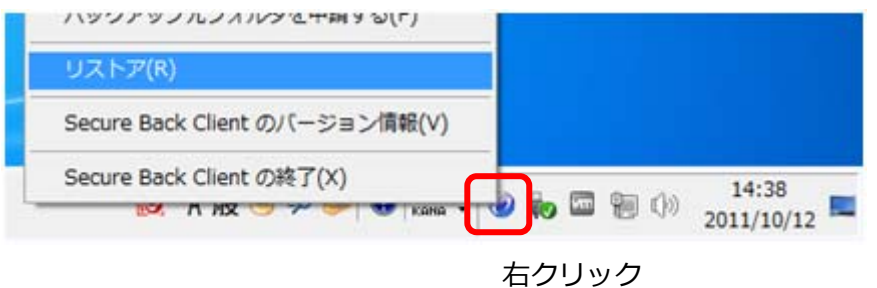

リストア画面が表示されたら、表示を「詳細」にします。
 ※詳細表示にすることにより手順3にある「更新日時」が確認可能になります

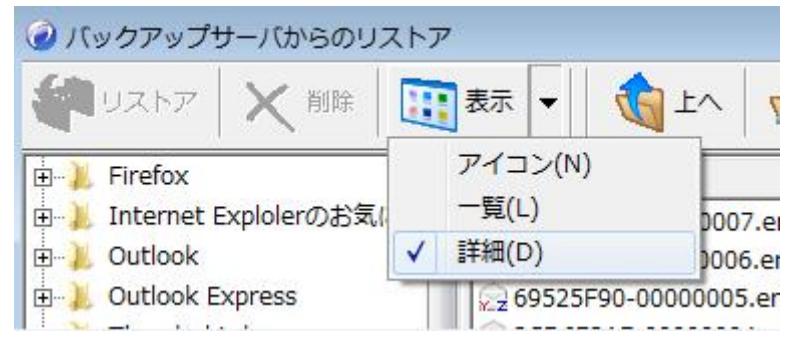

 [Windows Live メール]→[最新]→[mail]→[Ri-ir.co(sato)]→[Inbox]の順に 開き、復旧させたいメールを「更新日時」からある程度判断します。
 ※[Ri-ir.co(sato)] はアカウント設定毎に異なります

| <ul> <li>๔ /เพื่อการบรานาร์ เพื่องการ์ เพื่องการ<br/>เพื่องการ์ เพื่องการ์ เพื่องการ์ เพื่องการ์ เพื่องการ์ เพื่องการ์ เพื่องการ์ เพื่องการ์ เพื่องการ์ เพื่องการ์ เพ<br/>เป็นเป็นการ์ เพื่องการ์ เพื่องการ์ เพื<br/>เพื่องการ์ เพื่องการ์ เพื่องการ์ เพื่องการ์ เพื่องการ์ เพื่องการ์ เพื่องการ์ เพื่องการ์ เพื่องการ์ เพื่องการ์ เพื่องการ์ เพื่องการ์ เพื่องการ์ เพื่องการ์ เพื่องการ์ เพื่องการ์ เพื่องการ์ เพื่องการ์ เพื่องการ์ เพื่<br/>เพื่องการ์ เพื่องการ์ เพื่องการ์ เพื่องการ์ เพื่องการ์ เพื่องการ์ เพื่องการ์ เพื่องการ์ เพื่องการ์ เพื่องการ์ เพื่องการ์ เพื่องการ์ เพื่องการ์<br/></li> </ul> |                         |        |             |           |                     |                     |       |  |  |  |
|----------------------------------------------------------------------------------------------------|-------------------------|--------|-------------|-----------|---------------------|---------------------|-------|--|--|--|
|                                                                                                    |                         |        |             |           |                     |                     |       |  |  |  |
| 🗄 🕌 Firefox 🔺                                                                                                    | 名前                      | サイズ    | 圧縮率         | 種類        | 作成日時                | 更新日時                | 匾 ^   |  |  |  |
| 🕀 📜 Internet Explolerのお気に入                                                                                                    | SAF141BB-00000007.eml   | 4,203  | 2,127(49%)  | Windows   | 2011/11/24 10:21:10 | 2011/11/24 12:00:52 | a     |  |  |  |
| 🗄 📜 Outlook 📃                                                                                                    | 🔁 16496DF1-00000006.eml | 3,912  | 2,017(48%)  | Windows   | 2011/11/24 10:21:10 | 2011/11/24 12:00:52 | a     |  |  |  |
| 🗄 📜 Outlook Express                                                                                                    | 👷 69525F90-00000005.eml | 3,006  | 1,571(47%)  | Windows   | 2011/11/24 10:21:10 | 2011/11/24 12:00:52 | a     |  |  |  |
| Thundorbird                                                                                                    | 2CD672AE-00000004.eml   | 2,393  | 1,293(45%)  | Windows   | 2011/11/24 10:21:10 | 2011/11/24 12:00:52 | a     |  |  |  |
| 🔄 🗼 Windows Liveメール                                                                                                    | 🖓 4AE13D6C-00000003.eml | 2,684  | 1,518(43%)  | Windows   | 2011/11/24 10:21:10 | 2011/11/24 12:00:52 | a     |  |  |  |
| 白                                                                                                    | 😥 18BE6784-00000002.eml | 2,220  | 1,134(48%)  | Windows   | 2011/11/24 10:21:10 | 2011/11/24 12:00:52 | a     |  |  |  |
| 🗄 📜 address                                                                                                    | 💭 00294823-00000001.eml | 2,268  | 1,161(48%)  | Windows   | 2011/11/24 10:21:10 | 2011/11/24 12:00:52 | a     |  |  |  |
| 🖃 📜 mail                                                                                                    | 🛜 78085078-000005BD.eml | 14,515 | 3,375( 76%) |           | 2011/11/24 13:10:02 | 2011/11/17 11:13:47 | а     |  |  |  |
| 🕀 📜 Outbox                                                                                                    | 👦 07D45815-000005BC.eml | 3,371  | 1,430( 57%) |           | 2011/11/24 13:10:02 | 2011/11/17 11:13:47 | a     |  |  |  |
| ⊡                                                                                                    | 21FC71DC-000005BB.eml   |        | 3,184(58%)  |           | 2011/11/24 13:10:02 | 2011/11/17 11:13:47 | a     |  |  |  |
|                                                                                                    | 7E9C750B-000005BA.eml   | 4,998  | 2,459(50%)  |           | 2011/11/24 13:10:02 | 2011/11/17 11:13:47 | a     |  |  |  |
| - Inbox                                                                                                    | 269171A6-000005B9.eml   | 3,936  | 1,835( 53%) | Windows   | 2011/11/24 13:10:02 | 2011/11/17 11:13:47 | a     |  |  |  |
| E Sent Items                                                                                                    | 51DA30E0-000005B8.eml   | 3,646  | 1,804( 50%) | Windows   | 2011/11/24 13:10:02 | 2011/11/17 11:13:47 | a     |  |  |  |
|                                                                                                    | 238440D0-000005B7.eml   | 8,270  | 3,013( 63%) | Windows   | 2011/11/24 13:10:02 | 2011/11/17 11:13:47 | ā 🚽   |  |  |  |
|                                                                                                    |                         | E 070  |             | are 1     |                     |                     | •     |  |  |  |
| ¥Windows Live: 一儿¥最新¥mail¥Ri-ir.                                                                                                    | co (sato)¥Inbox         |        | 合計0フォル      | ダ/82ファイル/ | 515.310パイ 選択0フォ     | ルダ/7ファイル/46.491/    | 51    |  |  |  |
|                                                                                                    | ion (naro)+inon         |        | 100000      |           |                     | ,0,1,0,10,101       | · //. |  |  |  |

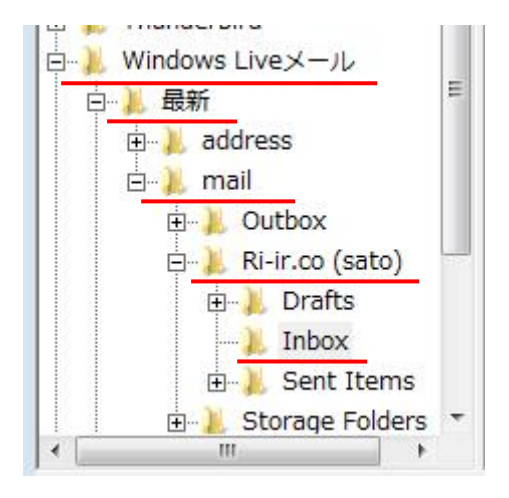

## ポイント!!

拡張子が「.eml」のファイル1つが1通のメールデータですが、任意の英数字がファイル 名のためどのファイルがどのメールかはわかりません。

そこで、「更新日時」から判断します。今回は 2011/11/17 のメールデータを復旧させたいので、更新日時が 2011/11/17 となっているファイルを複数選択してリストアします。

 [リストア]をクリックするとリストア先フォルダ(データを戻す場所)を選択する画面 が表示されますので、空き領域のある場所を選択し[OK]をクリックします。
 ※今回はデスクトップに作成した「mail」フォルダを選択します。

| フォルダーの参照                | ×           |
|-------------------------|-------------|
| リストア先フォルダを選択してください。     |             |
|                         |             |
| ▶ デスクトップ                | <u>^</u>    |
| ▷ 🧊 ライブラリ               |             |
| > 🥦 yusuke              | =           |
| ▶ № コンピューター             |             |
| ▶ 🖣 ネットワーク              |             |
| 夏ごみ箱                    |             |
| i mail                  | -           |
| フォルダー(E): mail          |             |
| 新しいフォルダーの作成(N) OK キャンセノ | <b>ا</b> ب. |

## 補足!!

リストアした「.eml」ファイルのプロパティ→詳細にある「名前」が件名です。

| 全般 セキュリティ 詳細 以前のバージョン                                                                                                    |  |  |  |  |  |
|----------------------------------------------------------------------------------------------------|--|--|--|--|--|
| プロパティ 値<br>ファイル                                                                                                    |  |  |  |  |  |
| 名前Fwd: Air Back for PC アップデートのお知らせ種類Windows Live メール電子メール メッセージフォルダーのパスC:¥Users¥yusuke¥Desktop¥mailサイズ3.84 KB作成日時2011/11/24 13:44更新日時2011/11/24 13:44属性A共有ユーザーyusuke_ri所有者yusuke-vista¥yusukeコンピューターYUSUKE-VISTA (このコンピューター) |  |  |  |  |  |
| プロパティや個人情報を削除                                                                                                    |  |  |  |  |  |
| OK キャンセル 適用( <u>A</u> )                                                                                                    |  |  |  |  |  |

5. Windows Live メールを起動しメールデータ保存場所を調べます。

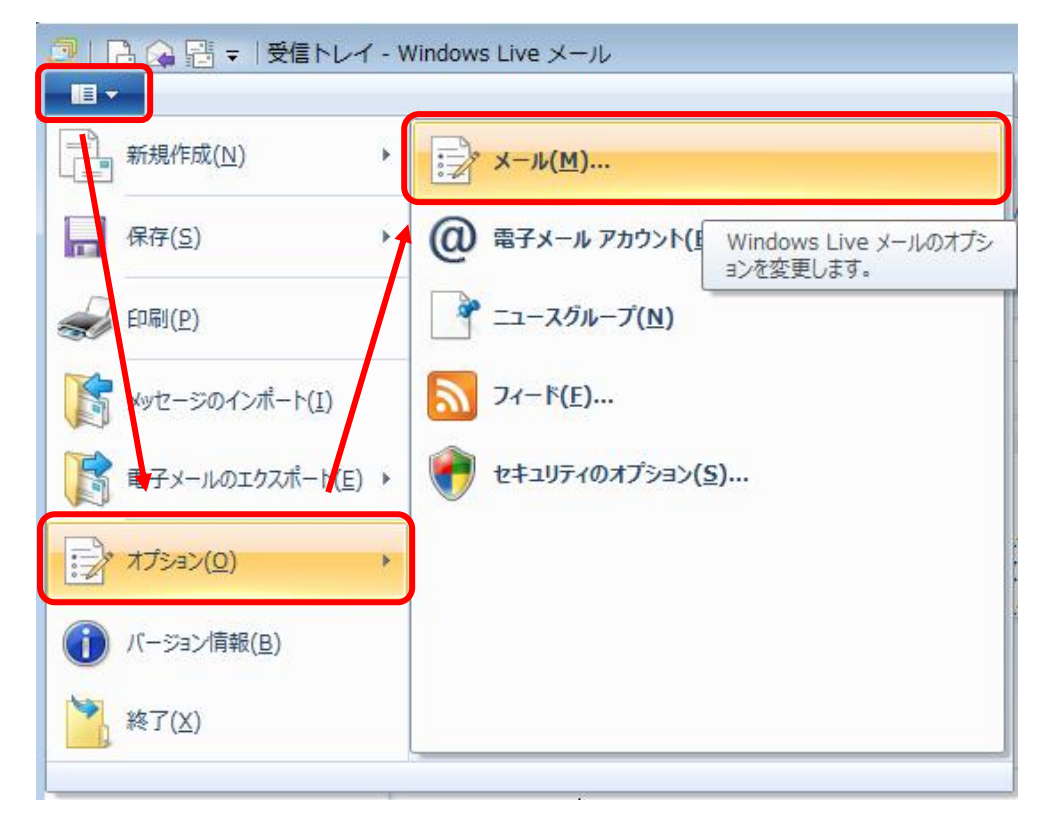

オプション画面が表示されたら [詳細] → [メンテナンス]をクリックします。

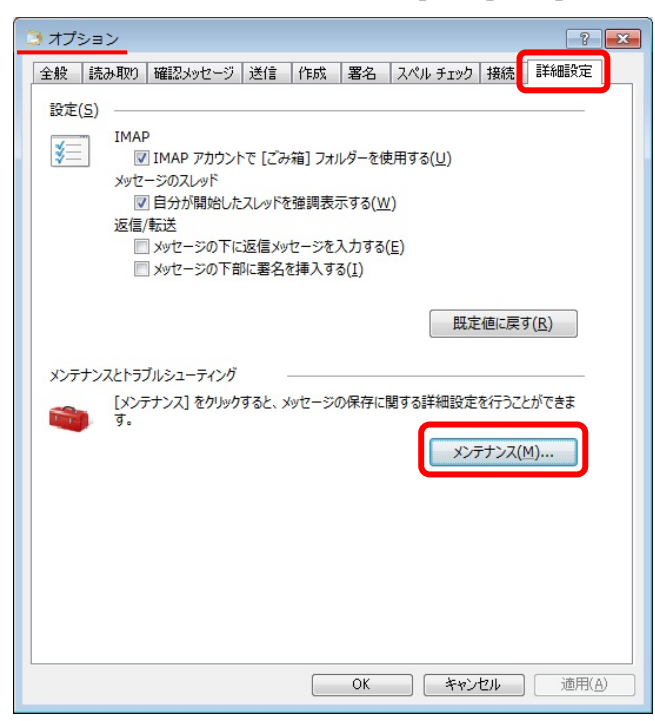

メンテナンス画面が表示されたら[保存フォルダー]をクリックします。

| x> <del>7</del> 777                                                              |  |  |  |  |  |  |
|----------------------------------------------------------------------------------|--|--|--|--|--|--|
| メッセージのクリーンアップ                                                                    |  |  |  |  |  |  |
| () () () () () () () () () () () () ()                                           |  |  |  |  |  |  |
| IMAP フォルダーを出るときに、削除済みメッセージを完全に削除する(P)                                            |  |  |  |  |  |  |
| □ バックグラウンドでニュースグループ メッセージを削除する(N)                                                |  |  |  |  |  |  |
| □ニュースグループ内の開封済みメッセージを削除する(上)                                                     |  |  |  |  |  |  |
| √ ニュースメッセージを削除する(D) 5 ● 日後 (ダウンロードの)(B)                                          |  |  |  |  |  |  |
| マプログラム終了時にデータペースを圧縮する(S) 100 ▲ 回ごと                                               |  |  |  |  |  |  |
| [整理する] をクリックすると、ダウンロード済みのニュースグ<br>ループ メッセージを整理できます。                              |  |  |  |  |  |  |
| [保存フォルダー]をクリックすると、メッセージ ストアの場所を変更できます。                                           |  |  |  |  |  |  |
| トラブルシューティング                                                                      |  |  |  |  |  |  |
| 許可するトラブルシューティングログを選択してください。すべての関連するコマンドがログ<br>として保存されます。ログはトラブルシューティングのときに役立ちます。 |  |  |  |  |  |  |
| □ 全般(G) □ 電子メール(M) □ カレンダー(A)                                                    |  |  |  |  |  |  |
| アドレス帳( <u>O</u> ) ニュースグループ( <u>W</u> )                                           |  |  |  |  |  |  |
| 開じる                                                                              |  |  |  |  |  |  |

保存場所を確認します。

| 保存場所                                                      | x |
|-----------------------------------------------------------|---|
| 個人メッセージストアは下のフォルダーに保存されています(Y):                           |   |
| C:¥Users¥yusuke¥AppData¥Local¥Microsoft¥Windows Live Mail |   |
| 変更( <u>C</u> ) OK キャンセル                                   |   |

6. 手順 5 で確認したメールデータ保存場所をエクスプローラで表示します。
※今回は「C:¥Users¥yusuke¥AppData¥Local¥Microsoft¥Windows Live Mail」を 開きます。  表示されたフォルダ内の [Ri-ir.co (sato)] → [Inbox] を開きリストアしたデータを ここにコピーします。
 ※同名ファイルが存在する場合は上書きを問われますが、上書きしてもスキップして

- -😋 🔾 🗣 📕 « Local 🖡 Microsoft 🖡 Windows Live Mail 🖡 Ri-ir.co (sato) 🖡 Inbox ▼ 4 Inboxの検索 Q 整理▼ ライブラリに追加 マ 共有▼ 書き込む 新しいフォルダー • ? -🛯 📔 Windows Live Mail 名前 更新日時 種類 + ^ Backup OBB32EA6-2AECE5BB.eml 2011/11/24 14:12 Windows Live ... Ξ Calendars 2011/11/24 14:12 Windows Live ... @ 0BB32EA6-00000009.eml Outbox 🖻 0BB32EA6-00000065.eml 2011/11/24 17:07 Windows Live ... Proof 🖄 0F3E0099-0000000C.eml 2011/11/24 14:12 Windows Live ... 🛯 📔 Ri-ir.co (sato) OF3E0099-0AA04884.eml 2011/11/24 14:12 Windows Live ... OF5207A3-75BD08D6.eml 2011/11/24 14:18 Windows Live ... Deleted Items 2CD672AE-00000004.eml 2011/11/24 14:12 Windows Live ... Drafts 2011/11/24 14:12 Windows Live ... 2CD672AE-6BDEE05D.eml l Inbox 2CD672AE-00000060.eml 2011/11/24 16:27 Windows Live ... 퉬 Junk E-mail 2E265ED7-2B00141C.eml 2011/11/24 14:11 Windows Live ... Sent Items a 3A2D5F91-1347B944.eml 2011/11/24 14:17 Windows Live ... Sentinel 3A9E797D-00000027.eml 2011/11/24 14:12 Windows Live ... Storage Folders 3B251E1F-00000018.eml 2011/11/24 14:12 Windows Live ... 2011/11/24 14:12 Windows Live ... 3E121A49-00000025.eml Vour Feeds 3EF60822-0000031.eml 2011/11/24 14:12 Windows Live ... 🍌 マイクロソフト コミュニティ 3F4D40AA-5FBB9F44.eml 2011/11/24 14:18 Windows Live ... Windows Live Movie Maker AAE13D6C-00000003.eml 2011/11/24 14:12 Windows Live ... 📙 Windows Live Photo Gallery 🛛 🔫 ৰ 97 個の項目 状況: 33 共有

以上で作業は終了です。

もどちらでもよいです

## 注意!!

Windows Live メールのインポート機能を利用する方法はマニュアルを参照してください。